Postup je následující:

1) Najděte e-knihu, která odpovídá vašim požadavkům. Požádat je možné o všechny knihy s označením "Dostupné na vyžádání".

2) Po 5 minutách čtení, případně pokud budete chtít e-knihu tisknout či stahovat, vás systém vyzve k přihlášení.

3) Vyplněním formuláře požádáte o nákup e-knihy.

4) Pracovníci knihovny nejpozději do 3 pracovních dnů posoudí vhodnost nákupu knihy.

5) Pokud nákup e-knihy potvrdí, obdržíte e-mailem informací, že je kniha dostupná.

6)Vybrané tituly budou dostupné již trvale na Proquest Ebook Central po přihlášení.

7) Ke stažení celé knihy budete potřebovat Adobe Digital Edition, který vám při prvním stahování bude nabídnut.

8) Po stažení je kniha k dispozici 1 den, poté bude znovu uvolněna k opětovnému stažení nebo k dispozici dalším zájemcům.

9) K již zakoupeným titulům je možný přístup: https://ebookcentral.proquest.com/lib/msvk/search.action?op=advance&bookS tatus=1&query=